### Guide myBoD

Ce guide vous présente l'interface myBoD et vous aide à naviguer dans le tableau de bord myBoD. Il est conçu comme un outil qui vous aidera à créer votre premier livre avec BoD.

#### Le tableau de bord myBoD

Chaque fois que vous vous connectez à votre compte myBoD, vous avez accès à votre tableau de bord, véritable panorama de tous vos projets et de vos informations personnelles.

Le tableau de bord comprend plusieurs rubriques dans lesquelles vous pouvez modifier des éléments comme vos données client, ou passer des commandes de livres pour votre usage personnel. Vous avez également accès aux chiffres de vente de vos livres et de vos ebooks.

| BoD                                              | O<br>Livres papier et ebooks vendus<br>(dans les derniers 24 mois)                                                 | <b>0,00</b> €<br>Marges facturées<br>(dans les derniers 24 mois) | 0,00 €<br>Marges non facturées<br>(converti en euros) |
|--------------------------------------------------|----------------------------------------------------------------------------------------------------|------------------------------------------------------------------|-------------------------------------------------------|
| f Projets de livre                               | Livres papier vendus (demiers 12 mg                                                                                | 📾 🔲 Ebooks ve                                                    | endus (demiers 12 mais)                               |
| ្ម Statistiques                                  | 10                                                                                                    | 10                                                               |                                                       |
| ) Commandes de livres                            | 6 4 2                                                                                                    | 6.4.2                                                            |                                                       |
| Mon compte myBoD                                 | 0                                                                                                    | déc. janv. févr. mars avr. mai juir                              | juil. août sept. oct. nov. déc. janv. févr. mars      |
| ] Documents comptables                           |                                                                                                    |                                                                  |                                                       |
| ⊙ Nouveau projet de livre                        | 🗏 Projets en cours                                                                                                 | 🖰 Comma                                                          | ndes de livres passées                                |
| mail : cella.mbaloula@bod.fr<br>① Se déconnecter | Vous n'avez actuellement aucun projet de livre e<br>Commencez un nouveau projet et écrivez dès m<br>nouveau livre. | n cours. Date                                                    | Titre Statut Aucun résultat                           |
| Vers le site de BoD                              | Commencer un projet de livre                                                                                       | Nouvelle co<br>liv                                               | ommande de Tout afficher<br>res                       |

Le tableau de bord myBoD donne un aperçu des marges et des livres vendus. Vous retrouvez à gauche différents éléments du menu : Accueil, Projets de livre, Titres publiés, Statistiques, Commandes de livres, Services éditoriaux, Mon compte myBoD, Documents comptables et le bouton orange « Nouveau projet de livre ». En cliquant sur celui-ci, vous démarrez votre nouveau projet de livre. Vous pouvez vous déconnecter en toute sécurité de myBoD en cliquant sur le bouton « Se déconnecter » en dessous.

### Commencer un nouveau projet de livre

Lorsque vous cliquez sur le bouton orange « Nouveau projet de livre » du tableau de bord, myBoD vous guide de la sélection du produit à la publication, en six étapes maximum. Le nombre d'étapes dépend du produit choisi. Voici une présentation des formules de publication, étapes ainsi que de leurs options de réglage.

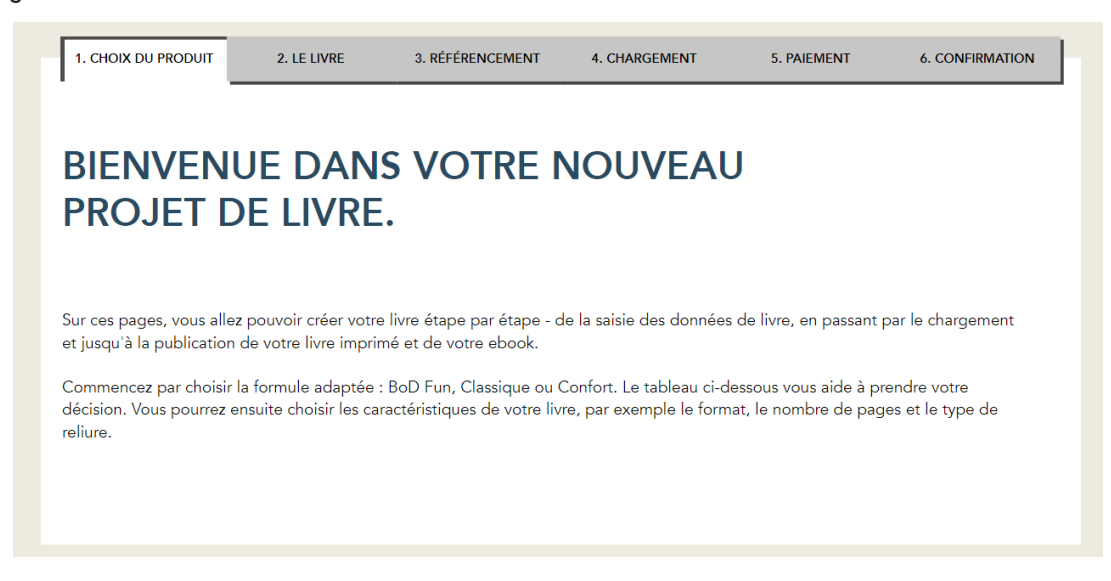

#### 1. Le choix de la formule : imprimer ou publier ?

Choisissez tout d'abord votre formule de publication : souhaitez-vous uniquement imprimer quelques exemplaires, commencer à vendre votre livre tout de suite ou profiter de services particuliers ? Chacun des 4 produits Fun, Ebook, Classique et Confort saura répondre à vos attentes.

|                                               |                                                          | Très apprécié                                                                   |                                                                                                 |
|-----------------------------------------------|----------------------------------------------------------|---------------------------------------------------------------------------------|-------------------------------------------------------------------------------------------------|
| <b>BoD Fun</b><br>Livre papier                | BoD Ebook<br>Ebook                                       | <b>BoD Classique</b><br>Livre papier et ebook                                   | <b>BoD Confort</b><br>Livre papier et ebook                                                     |
| Service d'impression simple<br>et rapide.     | Publiez votre ebook en<br>librairie (inclus : ISBN BoD). | Publiez votre livre en librairie<br>(inclus : ISBN BoD et<br>conversion ebook). | BoD Classique + un<br>accompagnement<br>professionnel pendant le<br>projet + d'autres services. |
| Aucune durée de contrat<br>À partir de 1,80 € | Aucune durée de contrat<br><b>Gratuit</b>                | Contrat d'1 an<br><b>39 €</b>                                                   | Contrat d'1 an<br><b>249 €</b>                                                                  |
| par exemplaire                                |                                                          | une seule fois                                                                  | une seule fois                                                                                  |

Le tableau ci-dessus montre les différences entre les produits. Avec BoD Ebook, vous publiez exclusivement au format numérique. BoD Fun est la formule idéale si vous souhaitez imprimer des exemplaires pour votre usage personnel. BoD Classique et BoD Confort vous permettent de publier un livre imprimé, et l'ebook est gratuit, si vous le souhaitez. Avec BoD Confort, un conseiller personnel vous accompagne tout au long de la publication et vous recevez gratuitement un exemplaire de référence pour vérification avant validation, ainsi que 5 exemplaires de votre livre terminé.

#### 2. Le livre : titre, auteur, mise en page et prix de vente

Une fois la formule choisie, entrez les informations de base de votre projet : titre, le cas échéant sous-titre, auteur(s) et éditeur, ainsi que caractéristiques de la version imprimée de votre livre.

Il est important d'indiquer le nombre correct de pages car celui-ci détermine la dimension de la couverture. Veillez à donner le nombre exact de pages qui figure sur le fichier de votre corps de livre, c'est-à-dire l'ensemble de votre ouvrage. La couverture ne fait pas partie du corps de livre, mais les pages blanches si ! Si le corps de votre livre comprend des pages couleur, vous devez en indiquer le nombre et la position exacte afin que celles-ci soient bien imprimées en couleur à l'imprimerie. Le choix du type d'impression (Standard ou Premium) a une influence fondamentale sur votre livre. L'impression Standard vous permet de proposer votre livre à un prix de vente avantageux. Notez que la reliure avec anneaux, le livret et les papiers demi-mat 120 g et brillant photo 200 g sont disponibles uniquement lorsque vous sélectionnez l'impression Premium.

| DONNÉES DU LIVRE              |                 |        |                                                                                                    |                                                                                 |                       |
|-------------------------------|-----------------|--------|----------------------------------------------------------------------------------------------------|---------------------------------------------------------------------------------|-----------------------|
| NOMBRE DE PAGES DU CORPUS     | 100             | 9      | NOMBRE DE PAGES COULEUR DU CORPUS                                                                                                    | 1                                                                               | 0                     |
| EMPLACEMENT DES PAGES COULEUR |                 | 9      | Veuillez saisir les numéros des pages couleur de v<br>comme suit : 13-15,18,26                                                                                                    | otre livre,                                                                     |                       |
| IMPRESSION STANDARD           | ~               |        | Le choix entre l'impression Standard et l'impressio<br>Premium a une influence fondamentale sur votre<br>L'impression Standard vous permet de proposer<br>un prix de vente avantageux. L'impression premilu<br>elle est conseillée si votre l'ivre contret beaucoup<br>photos, images ou fonds de couleur. Notez que la<br>anneaux, le livret, le papier 120 g et le papier bri<br>200 g sont disponibles uniquement lorsque vous<br>sélectionnez l'impression Premium. | on<br>ivre.<br>rotre livre à<br>im quant à<br>o de<br>a reliure à<br>lant photo |                       |
| CHOISIR UN FORMAT DE LIVRE    | CHOISIR LA COU  | JVERTU |                                                                                                    | LAGE                                                                            | <ul> <li>Ø</li> </ul> |
| CHOISIR UN PAPIER             | CHOISIR LA RELI | IURE   |                                                                                                    |                                                                                 |                       |

Exemple pour les pages couleur : Commencez à compter les pages couleur à partir de la première page du corpus et indiquez-les comme dans l'exemple suivant. Si les documents couleur se trouvent par exemple sur les pages 36, 37, 38 et 71, indiquez : 36-38, 71.

Les critères de mise en page peuvent avoir une grande influence sur la conception du fichier de la couverture et sur le choix du prix de vente.

BoD met à votre disposition, pour chaque livre publié, un code ISBN qui vous est propre. Vous le recevez après avoir commencé un projet, une fois que vous avez choisi le produit souhaité. Vous devrez alors ajouter ce numéro ISBN dans les mentions légales à l'intérieur de votre livre et faire figurer sur le fichier de votre couverture le code-barres correspondant, que vous pouvez télécharger dans votre projet myBoD. Vous trouverez toutes les informations concernant les mentions légales sur la page suivante. Veillez toujours à sauvegarder votre projet avant de quitter, sinon l'ISBN et le code-barres ne seront pas réservés.

#### Les mentions légales : ISBN, FSC et autre

Tout livre publié et disponible en librairie doit comporter des mentions légales. Nous vous montrons ici comment vous pouvez les présenter et quelles informations elles doivent obligatoirement contenir. Nous vous recommandons de faire figurer les mentions légales en page 4 de votre corps de livre.

Dans l'image ci-dessous, vous retrouvez tous les éléments des mentions légales qui sont nécessaires dans un titre publié par BoD : **le logo FSC, la mention de l'éditeur et de l'imprimeur, la mention Impression à la demande, la date du dépôt légal,** ainsi que **l'ISBN**. Vous pouvez aussi ajouter un copyright. Veillez à laisser suffisamment de place en haut de la page pour le logo FSC. Indiquez le copyright, c'est-àdire le propriétaire des droits, si vous le souhaitez. Pour les lignes Édition et Impression, veuillez indiquer :

Édition : BoD-Books on Demand, info@bod.fr

Impression : BoD – Books on Demand, In de Tarpen 42, 22848 Norderstedt (Allemagne) Pour les livres qui ne sont pas destinés à être publiés, seule la mention Impression est nécessaire. Indiquez le mois et l'année de la publication prévue dans la ligne dépôt légal. Vous recevez l'ISBN au cours du processus de publication dans votre projet myBoD.

Pour les livres destinés à la jeunesse, il est obligatoire d'ajouter la phrase suivante : « Loi n°49-956 du 16 juillet 1949 sur les publications destinées à la jeunesse, modifiée par la loi n°2011-525 du 17 mai 2011 ». En plus de ces éléments, vous pouvez compléter les mentions légales avec des informations sur la conception de la couverture ou les crédits iconographiques, par exemple.

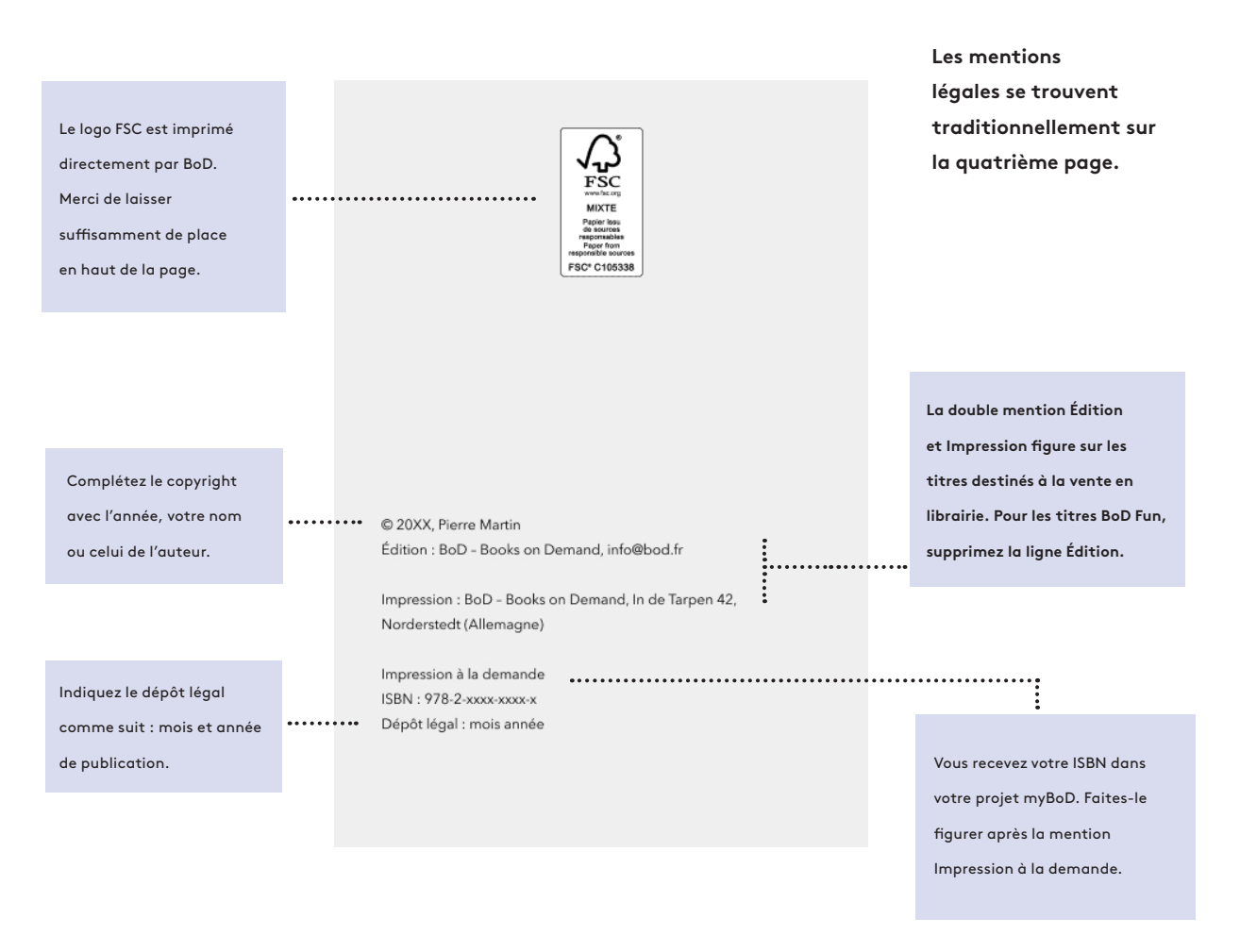

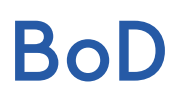

#### 3. Les informations de référencement : essentielles pour la distribution

Une fois que vous avez indiqué toutes les informations de base, vous devez, dans le cas où vous souhaitez publier votre livre, nous communiquer les informations nécessaires au référencement. Veuillez entrer au moins 50 caractères de texte sur vous en tant qu'auteur et sur votre livre pour que le référencement se fasse correctement. La plupart des distributeurs exigent ces informations. Elles apparaissent sur les boutiques en ligne (Amazon par exemple) directement sur la fiche du livre.

#### Informations sur le livre

Veuillez saisir ici un résumé de votre livre. 0 caractères (minimum 50, maximum 2 500)

Indiquez à quel genre littéraire appartient votre titre de façon à ce qu'il soit correctement référencé et facilement trouvable. Le choix du genre littéraire est décisif pour la vente de votre livre car c'est ce qui oriente les libraires grossistes au moment de sélectionner leurs titres. Vous avez également la possibilité d'attribuer des mots-clés qui ont un impact particulier sur la visibilité et la « trouvabilité » de votre livre.

| RECHERCHE DE MOTS-CLÉS                                                                                                    |           |  |
|----------------------------------------------------------------------------------------------------|-----------|--|
|                                                                                                    |           |  |
|                                                                                                    |           |  |
| La fonction « mots-clés » est optionnelle, mais très utile. Vous pouvez                                                                          | MOT-CLÉ 1 |  |
| sélectionner jusqu'à cinq mots-clés. L'ordre des termes suit une                                                                                 |           |  |
| important. Assurez-vous d'utiliser la bonne orthographe du mot.                                                                                  |           |  |
| En intégrant des mots-clés dans votre livre, vous permettez aux                                                                                  | NOTCIÉS   |  |
| lecteurs de mieux vous retrouver sur les boutiques en ligne lors d'une                                                                           | MOT-CLE Z |  |
| recherche par mots ou thèmes spècifiques, mais également dans une                                                                                |           |  |
| qui n'apparaissent pas seulement dans votre titre ou sous-titre mais                                                                             |           |  |
| qui correspondent de manière indirecte au contenu de votre livre.                                                                                | MOT-CLÉ 3 |  |
|                                                                                                    |           |  |
| Exemple :                                                                                                    |           |  |
| Vous avez ecrit un roman d'amour et vous souhaitez definir des mots-<br>clés à partir du titre, sous titre et (ou le nom de l'auteur. Entrez par | MOT-CLÉ 4 |  |
| exemple des mots tels que <i>romance, romantique, passion</i> ou pour être                                                                       |           |  |
| plus spécifique des mots comme femme de rêve ou homme de rêve. Il                                                                                |           |  |
| est également utile par exemple de fournir le lieu où se déroule                                                                                 | MOTCLÉE   |  |
| l'histoire si celui-ci est réel.                                                                                                    | MOTICEL 3 |  |
|                                                                                                    |           |  |
|                                                                                                    |           |  |

Enregistrez le genre littéraire sélectionné en cliquant sur le bouton « Valider mon choix ».

1.

Par ailleurs, lors de cette étape vous avez la possibilité d'opter pour la distribution internationale et le prêt numérique, si vous avez choisi une publication numérique.

#### Conseil :

Si vous utilisez easyCOVER pour réaliser la couverture de votre livre, sachez que les informations concernant votre titre apparaîtront sur la couverture à l'arrière de votre livre. Vous trouverez de plus amples informations sur cette étape à la page suivante.

#### 4. Le téléchargement : corps de livre, couverture, jaquette

Lors des étapes précédentes, vous avez défini la mise en page, le prix de vente et les informations de référencement de votre titre. À l'étape 4, vous allez charger vos fichiers sur myBoD. Il s'agit essentiellement du corps de livre et de la couverture, éventuellement de la jaquette pour les livres à couverture dure. Sachez qu'il existe pour chacun de ces fichiers une boîte de dialogue téléchargement qui vous offre plusieurs possibilités pour transmettre vos fichiers à BoD.

#### 4.1. Chargement du corps de livre

La première question à vous poser au moment de charger votre corps de livre est la suivante : mon fichier PDF doit-il comporter des fonds perdus ? Vous avez besoin de fonds perdus quand le corps de livre comprend des photos ou des images qui s'étendent jusqu'au bord de la page. Quel que soit votre choix, nous vous indiquons les mesures correctes à appliquer à votre fichier.

|                                                                                                    | G  |
|----------------------------------------------------------------------------------------------------|----|
| CORPS DE LIVRE Max. 500 MB                                                                                                    | v  |
| Veuillez transmettre votre fichier avec les dimensions sulvantes :           CORPS DE LIVRE SANS FOND PERDU           12 cm x 19 cm (Largeur x hauteur) | q  |
| CORPS DE LIVRE AVEC FOND PERDU Avez-vous besoin d'aide pour la mise en page de votre corps de livre ?                                                   | d  |
| Créar la coms de livre (tritorial)                                                                                                    | ju |
| <u>Modèles Word préformatés</u>                                                                                                    | e  |
| <u>Services aux auteurs : mise en page</u>                                                                                                    | L  |
|                                                                                                    | р  |
| CHARGEMENT DE PDF 👌                                                                                                    | le |

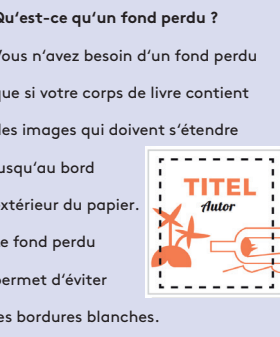

#### 4.2. Chargement de la couverture

Les dimensions de votre couverture dépendent des caractéristiques du livre saisies à l'étape 2 : le nombre de pages, le type de papier et le format du livre. Si vous réalisez et chargez votre couverture au format PDF (à savoir la quatrième de couverture, le dos du livre et la première de couverture), l'outil Calcul de la couverture vous sera indispensable pour connaître les dimensions nécessaires (www.bod.fr/aide/calcul-de-la-couverture.html). Vous pouvez également utiliser notre outil en ligne gratuit easyCOVER pour créer une couverturs sur mesure.

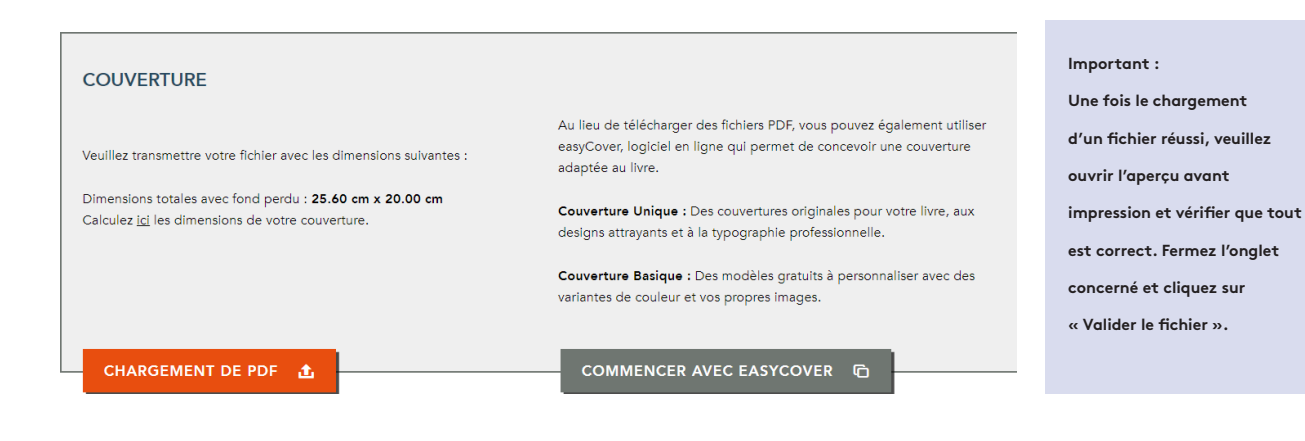

### La checkliste

Cette liste vous aide à garder une vue d'ensemble. Vous pouvez dès à présent réfléchir à un certain nombre de points pour gagner en efficacité plus tard dans la réalisation de votre livre. Pas de panique, de nombreux outils utiles sont à votre disposition et la plupart des paramètres peuvent être changés à tout moment avant la publication.

| ☐ Titre                | Peut-être ne le savez-vous pas encore mais le titre de votre livre vous sera demandé dès<br>le début de votre projet. Il est indispensable pour utiliser easyCOVER.                                                                                                    |
|------------------------|----------------------------------------------------------------------------------------------------|
| Sous-titre             | Un sous-titre n'est pas obligatoire mais peut être un plus.                                                                                                    |
| ☐ Auteur(s)            | Si vous avez écrit votre projet en collaboration avec plusieurs auteurs, il vous est<br>possible d'en indiquer jusqu'à neuf. Les pseudonymes sont également permis.                                                                                                    |
| 🗌 Éditeur              | S'il existe un ou plusieurs éditeur(s), vous pouvez le(s) nommer ici.                                                                                                    |
| Caractéristiques       | Les caractéristiques définissent l'apparence de votre livre. Il est important de réfléchir<br>à celles qui sont les plus adaptées à votre projet. Vous souhaitez un aperçu des options<br>possibles ? Allez sur www.bod.fr/auteurs/publier-mon-livre/conception-du-livre.html.                                                                                                    |
| ISBN et<br>code-barres | L'ISBN et le code-barres sont des composants indispensables des mentions légales<br>pour les titres destinés à être publiés. Vous recevez ces informations importantes dans<br>l'étape 2 de votre projet myBoD. Vous devez intégrer le code-barres sur la quatrième de<br>couverture. L'exemple en page 4 de ce PDF vous aide à concevoir correctement la page<br>des mentions légales, dans lesquelles doit figurer l'ISBN. |
| 🗌 Référencement        | Dans le cas des titres destinés à être publiés, certaines informations doivent être<br>fournies pour permettre un bon référencement : le résumé, l'auteur et/ou l'éditeur et le<br>genre littéraire. Veuillez noter qu'un minimum de 50 signes vous est demandé pour ces<br>informations, à l'exception du genre littéraire. Renseignez également les mots-clés.                                                             |
| Corps de livre         | Quel que soit le logiciel que vous avez utilisé pour mettre en page votre livre, c'est au<br>format PDF que vous devez transmettre votre fichier à BoD. Pour créer un PDF, vous<br>pouvez utiliser la fonction Enregistrer ou Exporter de votre logiciel.                                                                                                    |
| Couverture             | Il est important que les dimensions de la couverture correspondent à celles du corps de<br>livre dans la configuration choisie. L'outil en ligne Calcul de la couverture vous informe<br>des dimensions que doit faire votre fichier de couverture (www.bod.fr/aide/calcul-de-<br>la-couverture.html). Vous pouvez par ailleurs utiliser easyCOVER, notre logiciel gratuit<br>de création de couverture.                     |
| □ Jaquette             | Les exigences pour la jaquette sont les mêmes que pour la couverture. Vous pouvez<br>utiliser ici aussi les outils Calcul de la couverture et easyCOVER.                                                                                                    |